# Quick Reference Guide: How to Run Reports for Healthcare Personnel by Vaccine Manufacturer

\*Note: variables used in these reports are only available for reporting weeks through weekending 05/29/2022. As of 05/30/2022, the manufacturer-specific fields were retired from the reporting forms. This change was implemented in order to simplify data reporting for facilities

There is an option available in NHSN to produce line lists for COVID-19 Vaccination summary data for healthcare personnel and residents. A line list is a detailed list of each record in NHSN.

### **COVID-19 Reports Available**

NHSN has six options for COVID-19 Vaccination line list reports to run, three for healthcare personnel and three for residents. Please note that although this guide is specific to healthcare workers of long-term care facilities, the steps to produce a line-listing for healthcare workers for non-long-term care facilities are the same.

### **Healthcare Personnel**

#### All COVID-19 Vaccination Cumulative Summary Data – HCP

This report includes summary-level healthcare personnel (HCP) and vaccine counts and supply information not dependent on vaccine manufacturer.

#### All COVID-19 Vaccination Cumulative Detail Data – HCP

**This report includes manufacturer dependent vaccine and dose specific counts for healthcare personnel.** Vaccine names ending in the number "1" (e.g., MODERNA1) represent counts for the first dose of a 2-dose vaccination series.

#### All COVID-19 Vaccination Cumulative Adverse Reaction Data – HCP

This report includes adverse reaction data and is manufacturer dependent.

### Residents

#### All COVID-19 Vaccination Cumulative Summary Data – Residents

This report includes summary-level residents and vaccine counts and supply information not dependent on vaccine manufacturer.

#### All COVID-19 Vaccination Cumulative Detail Data – Residents

**This report includes vaccine and dose specific counts for residents.** Vaccine names ending in the number "1" (e.g., MODERNA1) represent counts for the first dose of a 2-dose vaccination series.

#### All COVID-19 Vaccination Cumulative Adverse Reaction Data – Residents

### This report includes adverse reaction data and is manufacturer dependent.

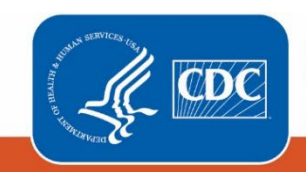

Centers for Disease Control and Prevention National Center for Emerging and Zoonotic Infectious Diseases

#### Example

We are interested in seeing the number of healthcare personnel who received each vaccine from 12/07/2020 – 12/20/2020. We will need to run the line list "All COVID-19 Vaccination Cumulative Detail Data – HCP".

### **Generating Data Sets**

Before being able to run any report, you must generate data sets. This process will freeze your NHSN data at a specific point in time and copy those data into defined data sets. To generate datasets in NHSN, navigate to Analysis > Generate Data sets. Then, on the Reporting Data Sets tab, click "Generate Reporting Data Sets". A pop-up alert will appear, asking the user if it is ok for datasets previously generated to be overwritten.

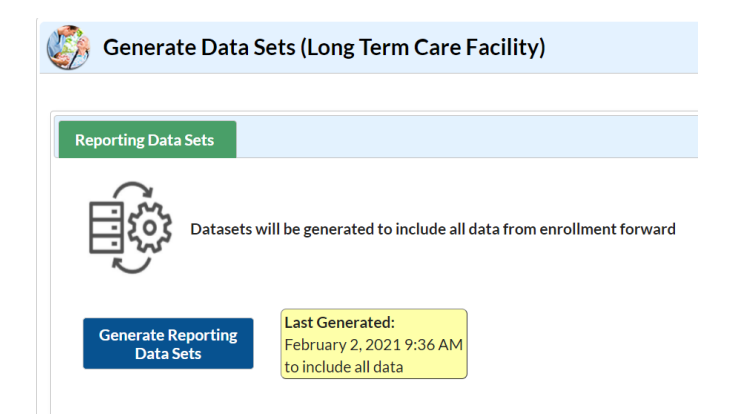

## **Creating the Line List**

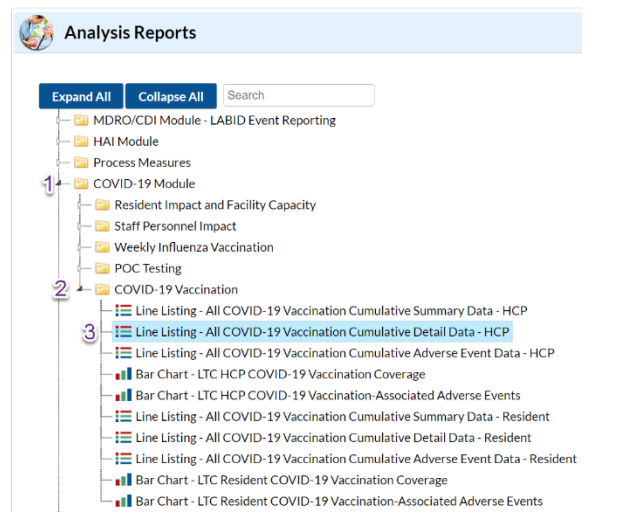

Once you have generated your data sets, you are ready to produce a line list.

- 1. On the "Analysis Reports" screen, click on the "COVID-19 Module" folder.
- 2. Select the "COVID-19 Vaccination" Subfolder.
- 3. Click on the report that you would like to run. In our example, "Line Listing All COVID-19 Vaccination Cumulative Detail Data HCP".

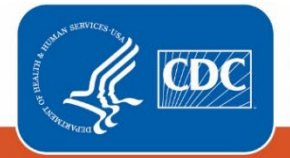

## **Modifying the Report**

Modify Report allows you to customize your report. You can add a title to the output, select a time period, add filters, select additional variables or remove variables from the default list, choose how to sort variables, and select display options. Below are modifications for this example. For more detailed information on how to modify a report, please refer to <u>How to Modify a Report Quick Reference Guide</u>.

After, clicking on the report you want to run, choose "Modify Report".

### ----- COVID-19 Vaccination

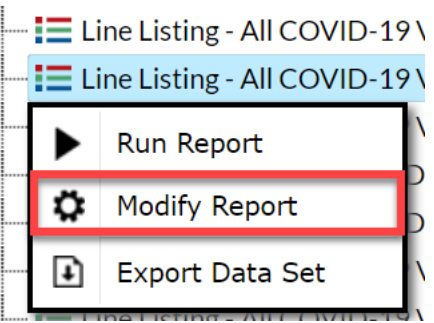

You can choose to set your time period by survWeekStart or survWeekEnd. If you don't select a time period, your report will include all data from your generated dataset. In this example, we were interested in seeing data from 12/07/2020 – 12/20/2020, so we set 'Week of data collection, end date' to 12/13/2020 (beginning) and 12/20/2020 (ending) to capture that two-week period.

| Title/Format                                                         | Time Period | Filters | Display Variab | ariables Sort Variab |  | Display Options |  |  |
|----------------------------------------------------------------------|-------------|---------|----------------|----------------------|--|-----------------|--|--|
| Time Devie de                                                        |             |         |                |                      |  |                 |  |  |
| Date Variable                                                        |             | Begi    | nning          | Ending               |  |                 |  |  |
| Week of data collection, end date V 12/13/2020 12/20/2020            |             |         |                |                      |  |                 |  |  |
| Enter Date variable/Time period at the time you click the Run button |             |         |                |                      |  |                 |  |  |

On the "Display Variables" tab, you can select which variables you would like to appear in your report. We did not add or remove any variables in this example.

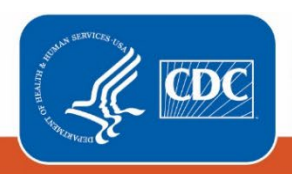

| Title/Format    | Time Period        | Filters      | Display Variable | s Sort Va  | ariables   | Display Options           |                           |          |      |
|-----------------|--------------------|--------------|------------------|------------|------------|---------------------------|---------------------------|----------|------|
| Display Variabl | es:                |              |                  |            |            |                           |                           |          |      |
| Available Var   | iables:            |              |                  |            | Selected   | Variables:                |                           | _        |      |
| CMS Certific    | ation Number       |              |                  | All 🕨      | Facility C | Drg ID                    |                           | <u> </u> | Up   |
| County Name     | e                  |              |                  |            | Type of \  | /accination               |                           |          |      |
| Key containir   | ng orgid, vaccType | and survWe   | ekStart          | Selected > | Week of    | data collection, start of | date                      | × .      | Down |
| Number of B     | eds                |              |                  |            | Week of    | data collection, end da   | ate                       |          |      |
| Number of El    | igible HCP Who R   | eceived this | Vaccine - A      | Selected   | Vaccine    | Name                      |                           |          |      |
| Number of El    | igible HCP Who R   | eceived this | Vaccine - A      | All        | Vaccine    |                           |                           |          | Undo |
| Number of El    | igible HCP Who R   | eceived this | Vaccine - N      | All        | Number     | of Eligible HCP Who F     | Received this Vaccine - A |          | Ondo |
| Number of E     | igible HCP Who R   | eceived this | Vaccine - C      |            |            |                           |                           |          |      |
| Number of El    | igible HCP Who R   | eceived this | Vaccine - P      |            |            |                           |                           |          |      |
| Number of El    | igible HCP Who R   | eceived this | Vaccine - I      |            |            |                           |                           |          |      |
| OID of Facilit  | ЗУ                 |              |                  |            |            |                           |                           |          |      |
| State           | t                  |              |                  |            |            |                           |                           |          |      |
| Type of Facili  | ty                 |              |                  |            |            |                           |                           |          |      |
| vA Station Co   | Jue                |              |                  |            |            |                           |                           | _        |      |
|                 |                    |              | ·                |            |            |                           |                           | Ť        |      |

If including multiple weeks, it is recommended to sort the line list by 'Week of data collection, start date' or 'Week of data collection, end date'. This can be done by selecting the "Sort Variables" tab and selecting the desired variable.

**Recommendation for Group-level Users:** If you are analyzing data as a NHSN Group User, it is recommended to also "Page By" orgID – this will result in one table per NHSN facility. To select a "Page By" variable, select the "Display Options" tab on the modification screen, and selecting "orgID" as the Page by variable.

### Output

After modifying the report, you are now ready to see the output. The example line list shown below is the result of the example modifications. There is one row for each week and one column for each variable.

#### National Healthcare Safety Network

Line Listing - All COVID-19 Vaccination Cumulative Detail Data - HCP As of: February 4, 2021 at 3:50 PM Date Range: LTC\_COVID19\_VACCDET\_STAFF survWeekEnd 12/13/2020 to 12/20/2020

#### Facility Org ID=13792

| Facility Org ID | Type of Vaccination | Week of data collection, start date | Week of data collection, end date | Vaccine Name | Vaccine   | Number of Eligible HCP Who Received this Vaccine - All (Total) |
|-----------------|---------------------|-------------------------------------|-----------------------------------|--------------|-----------|----------------------------------------------------------------|
| 13792           | COVID19             | 12/07/2020                          | 12/13/2020                        | MODERNA      | MODERNA   | 6                                                              |
| 13792           | COVID19             | 12/07/2020                          | 12/13/2020                        | MODERNA      | MODERNA1  | 6                                                              |
| 13792           | COVID19             | 12/07/2020                          | 12/13/2020                        | PFIZBION     | PFIZBION  | 6                                                              |
| 13792           | COVID19             | 12/07/2020                          | 12/13/2020                        | PFIZBION     | PFIZBION1 | 6                                                              |
| 13792           | COVID19             | 12/14/2020                          | 12/20/2020                        | MODERNA      | MODERNA   | 1                                                              |
| 13792           | COVID19             | 12/14/2020                          | 12/20/2020                        | MODERNA      | MODERNA1  | 1                                                              |
| 13792           | COVID19             | 12/14/2020                          | 12/20/2020                        | PFIZBION     | PFIZBION  | 1                                                              |
| 13792           | COVID19             | 12/14/2020                          | 12/20/2020                        | PFIZBION     | PFIZBION1 | 1                                                              |

Sorted by orgID survWeekStart COVID19VaccineName

Data contained in this report were last generated on February 2, 2021 at 9:35 AM to include all data.

Note: The data in this example output are fictitious and intended for illustrative purposes only

### **Additional Resources**

How to Export Data from NHSN: https://www.cdc.gov/nhsn/pdfs/ps-analysis-resources/exportdata.pdf

How to Generate Data Sets Quick Reference Guide: <u>https://www.cdc.gov/nhsn/pdfs/ps-analysis-</u> resources/generatedatasets-psc-508.pdf

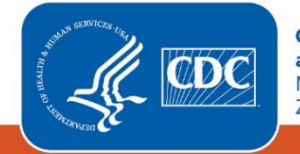

Centers for Disease Control and Prevention National Center for Emerging and Zoonotic Infectious Diseases How to Modify A Report Quick Reference Guide: <u>https://www.cdc.gov/nhsn/pdfs/ps-analysis-resources/howtomodifyreport.pdf</u>

How to Save Custom Reports for Future Use Quick Reference Guide: <u>https://www.cdc.gov/nhsn/pdfs/ps-analysis-resources/customoutputoptions.pdf</u>

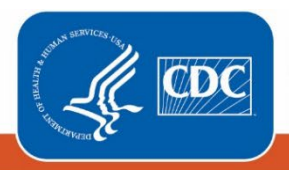